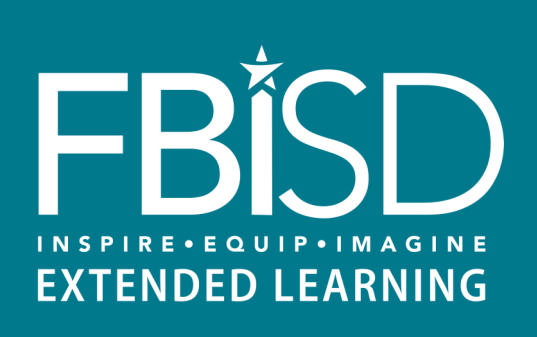

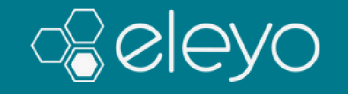

## Create Eleyo Account & Submit New Contract

For Before and After School Programs

Creating a New Account ..... Page 2

Adding Students, Family Members ..... Page 3

Requesting Before/After School Care ..... Pages 4 & 5

## **Creating a New Account** EXTENDED LEARNING Pages 1 and 2 of this guide are setting up an Eleyo account, if you haven't yet created one. Pages 3 and 4 are to submit a contract for Before and After School Programs. A new contract must be submitted each school year, regardless of whether the student has attended in the past. However, the same account is Step Go to fortbendisd.reg.eleyo.com used to submit each new contract. Click the Sign In button Sign In in the upper right corner of your screen. Email Address MyEmail@email.com If you already have an Eleyo account\*, enter your email address and then the Next button. Enter your Next password and then sign in. Proceed to Page 2 of this guide, Adding Students/Family Members. Don't have an account? Create one ne Email Address If you do NOT already have an Eleyo account, click on MvEmail@email.com "Create one now". On the "Register a New Account" page, information entered is for the **parent or guardian**, not for Next the student. Don't have an account? Create one now Please provide your personal information. You will be able to enter other family members and students after you finish setting up your account. 1 Account Info Email Address(used for logging in) . New Password Confirmation PLEASE NOTE

Enter the account holder (parent, guardian) information here. You will enter your child's information after you finish setting up your account. Click the Create Account button Create Account at the bottom of your screen.

Go to Page 3, Adding Students/Family Members, of this guide to add students.

\* If you've ever registered for Community Ed classes, Success Zone classes, GEMS event, Family U event, Explore Houston, or Academy of Inspiring Minds classes, then you already have an Eleyo account.

## Adding Students/Family Members

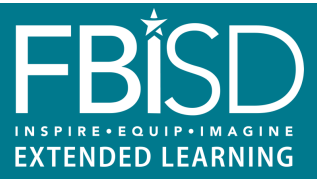

Adding a family member or relationship to your Eleyo account allows you to manage their connection to you, enroll them in enrichment courses or before and after school care, set emergency contacts, and allow authorized individuals to pickup.

Below are instructions for adding students, family members, or other relationships to your Eleyo account.

| (Step 1) | Go to fortbendisd.reg.eleyo.com and sign into your Eleyo account.                                                                                                    | 👻 Manage Family Members                                                                                                    |
|----------|----------------------------------------------------------------------------------------------------|----------------------------------------------------------------------------------------------------|
|          | <b>If you already have all of your students listed</b> * in the "Manage Family Members" box, you can proceed to Page 3 of this guide, <i>Enrolling in Before/After School Care</i> . | Add Emergency<br>Contacts                                                                                                    |
|          | <b>If you <i>do NOT</i> have all of your students listed</b> in the "Manage Family Members" box, click on <i>Manage All Relationships</i> .                                          | Manage All Relationships                                                                                                    |
| Step 2   | Click either + Add a Relationship Add a Relationship or + Add Family Men<br>Member / Relationship.                                                                                   | nber / Relationship Add Family                                                                                                    |
|          | Account Management  Add a Relationship  Change Password  Send Verification Email  Karen Bale  Cou  Add Family Member / Relationship  Add Family Member / Relationship                |                                                                                                    |
|          | © Explore  (* Logout                                                                                                    | ditional pages may also prompt you<br>o add or select a family member /<br>lationship, such as when adding an<br>emergency contact. |

Please enter all of your student's information. The grade is what the student is enrolled in for the *school year listed*.

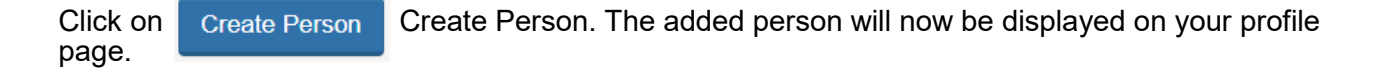

Continue to click + Add a Relationship Add a Relationship or + Add Family Member / Relationship Add Family Member / Relationship to add all of your students to your account. Put in the student's grade as of Fall of the current school year. Contact information for a student isn't needed.

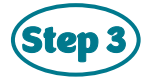

Go to the *Enrolling in Before/After School Care*, Page 4 of this guide, to enroll in a before and after school childcare program.

\* If you've ever registered for Community Ed classes, Success Zone classes, GEMS event, Family U event, Explore Houston, or Academy of Inspiring Minds classes, then you might have entered all student information already in your Eleyo account.

## Requesting Before/After School Care

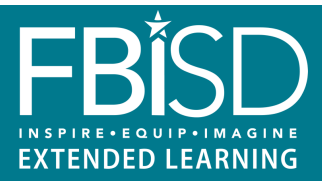

A **new contract must be submitted each school year**, regardless of whether the student has attended in the past. The last day of school or summer camp ends a contract, and a new one must be submitted for the new school year.

Below are instructions for enrolling your student(s) in Before and After School Care Programs.

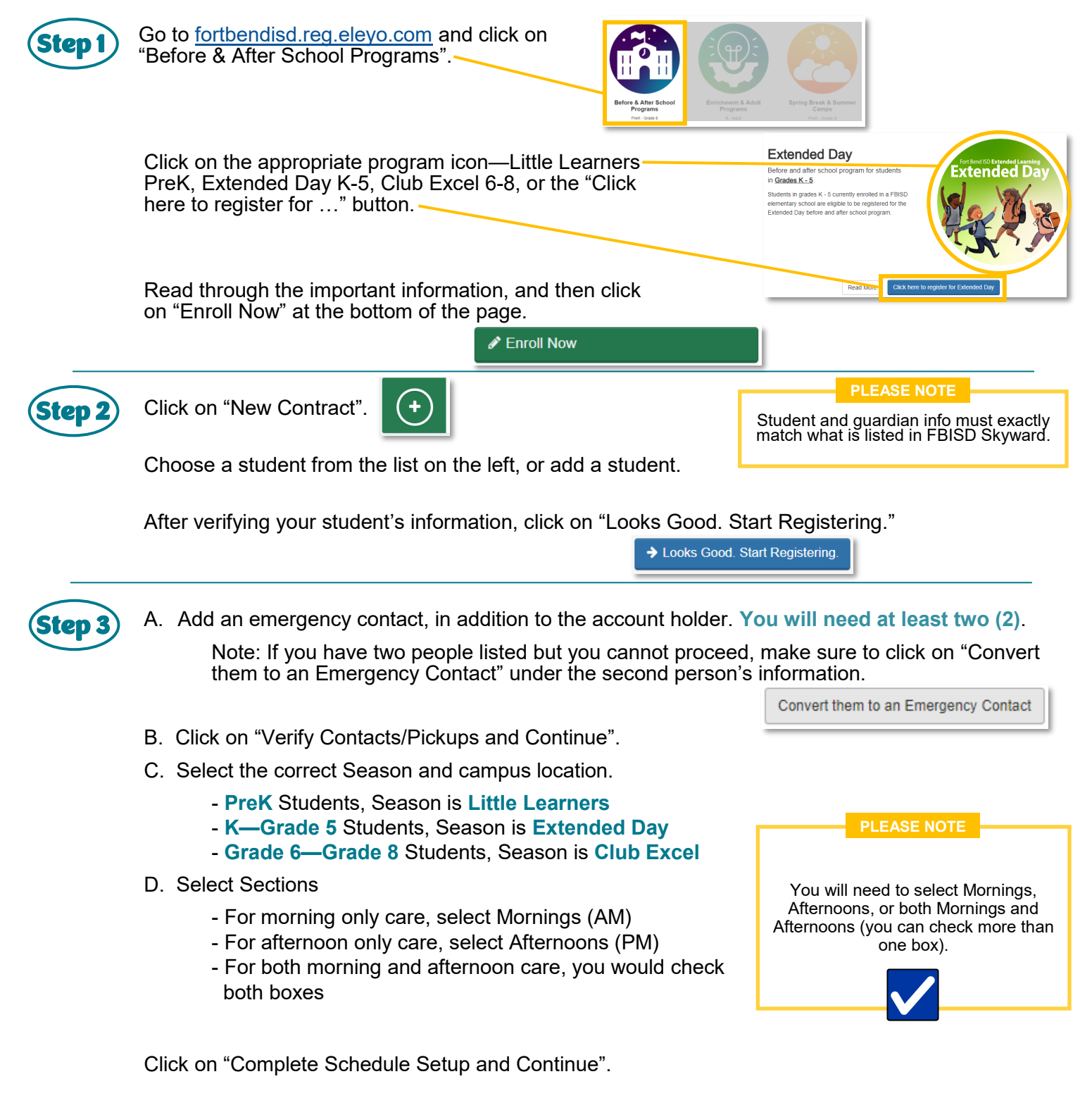

Continue to *Enrolling in Before/After School Care, continued*, Page 5 of this guide.

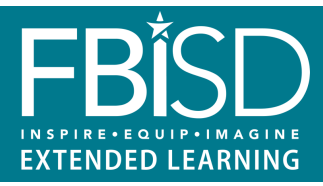

A **new contract must be submitted each school year**, regardless of whether the student has attended in the past. The last day of school or summer camp ends a contract, and a new one must be submitted for the new school year. Below are instructions for completing your child's contract and submitting it.

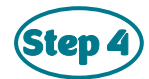

Read all of the Information Acknowledgements, and initial where prompted. On the Acknowledgement/E-Signature, please type your full name.

| Acknowledge      | d: Acknowledgement/E-Signature                    |  |
|------------------|---------------------------------------------------|--|
| Because you a    | swered: Acknowledged: Acknowledgement/E-Signature |  |
| . E-Signature (F | ill Signature):                                   |  |

Continue, and answer any Special Needs, Allergies, etc. that your student has.

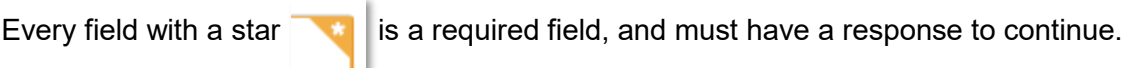

Click "Complete Questions and Continue".

Complete Questions and Continue

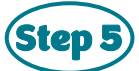

Add your payment information. Tuition will be charged to your payment method on each tuition due date. Account holders must save the payment method in order to complete the application and submit the contract for review by Extended Learning staff.

Click on "Complete Registration".

Complete Registration

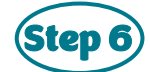

You will receive a "Before & After School Programs Contract Request" confirmation email to the email address you used to set up your Eleyo account.

You can log into your Eleyo account at any time to view your parent dashboard. Before & After School Programs are listed under the "Your Accounts" box.

Your Accounts

A contract can be in pending status for up to ten business days, and three weeks during highvolume times. If the contract or Skyward indicates that a student has special needs or a medical condition, please allow additional time for review. Once reviewed, you'll receive an email confirming enrollment. Students cannot attended Extended Learning programs without confirmation and a start date.